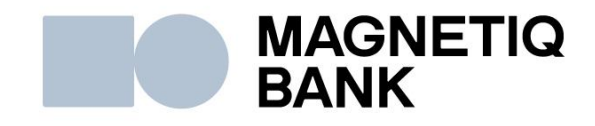

# Mobilās lietotnes Magnetiq Bank uzstādīšanas un lietošanas pamācība

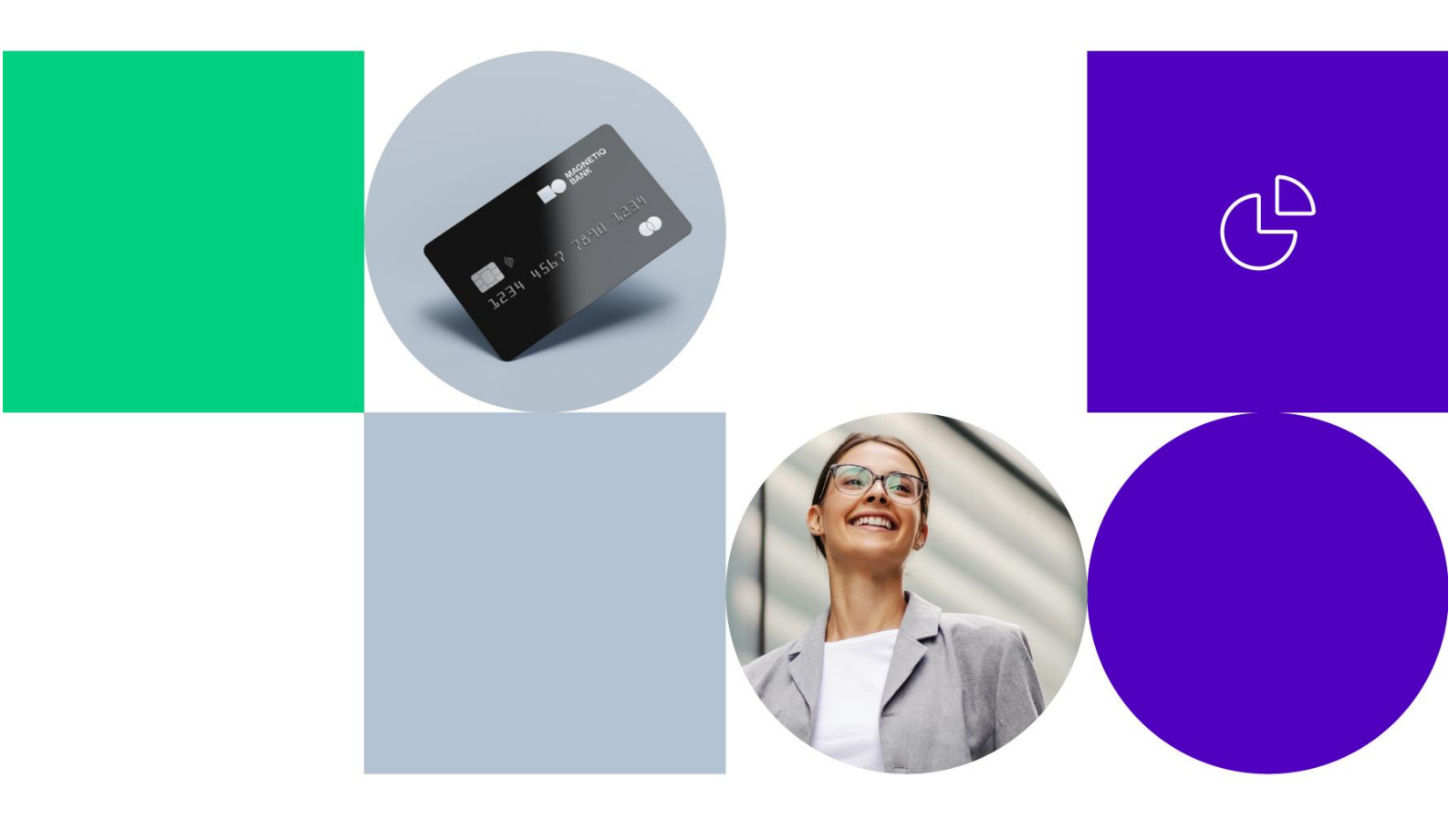

# 1. Mobilās lietotnes Magnetiq Bank lejupielāde

## 1.1. Android viedtālrunī:

- pieslēdzieties Google Play;
- meklēšanas laukā ievadiet "Magnetiq Bank" un spiediet "Instalēt".

## 1.2. iOS viedtālrunī:

- pieslēdzieties App Store;
- meklēšanas laukā ievadiet "Magnetiq Bank" un spiediet "legūt".

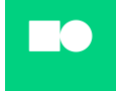

Lietotne veiksmīgi instalēta jūsu viedtālrunī.

# 2. Magnetiq Bank mobilās lietotnes pieslēgšana Internetbankas kontam

Gadījumā ja jūs esat juridiska klienta pārstāvis, pirms pieslēgt mobilo lietotni Internetbankas kontam, lūgums sazināties ar Banku vai ar personisko menedžeri.

2.1. Atveriet lietotni un spiediet "Pieslēgt"

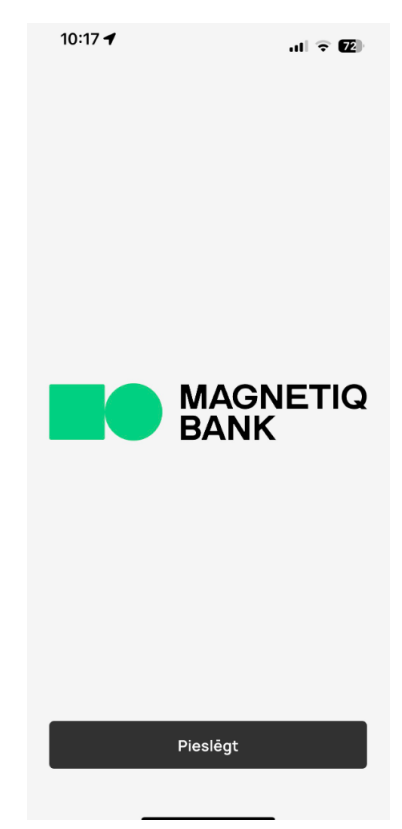

Tiks attēlots ekrāns QR koda skenēšanai:

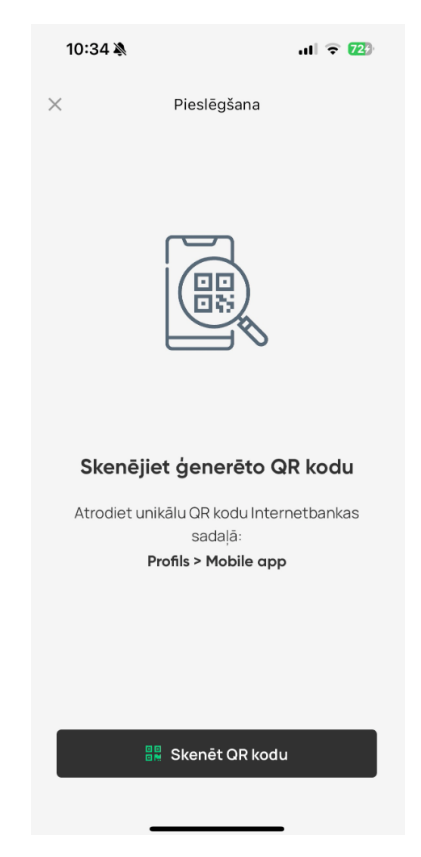

## 2.2. Pieslēdzieties Internetbankai

Pēc pieslēgšanās **Internetbankai** atveriet sadaļu "**PROFILS**" un izvēlieties "**Mobile App**".

Attēlosies lietotāja vienošanās lietotnes pieslēgšanai.

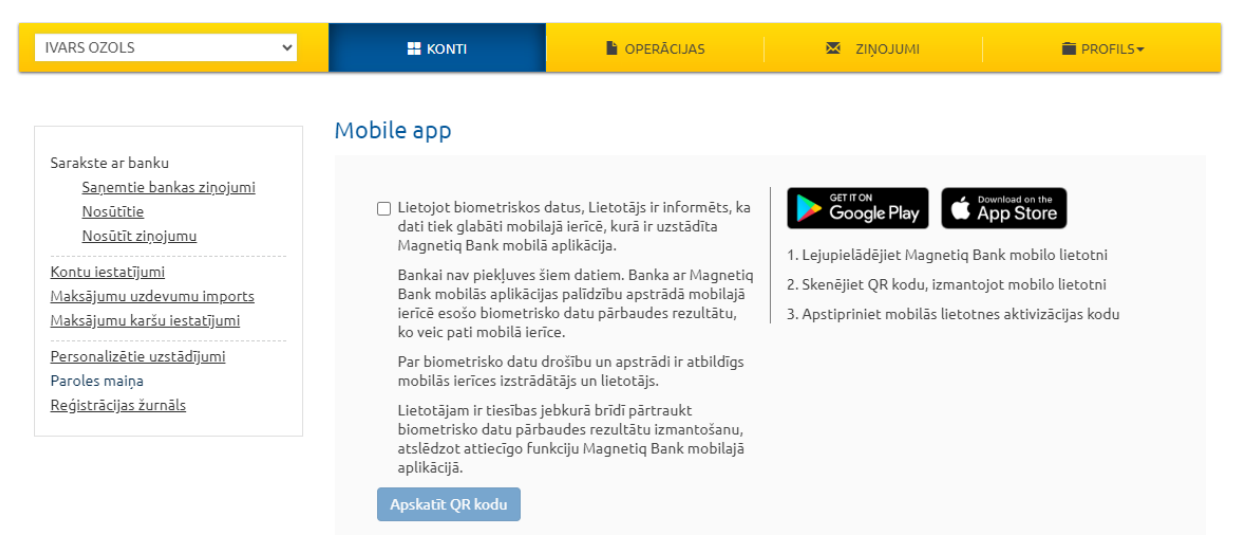

Apstipriniet lietotāja vienošanās noteikumus un klikšķiniet **"Apskatīt QR kodu"**. Tiks attēlota veidlapa ar **QR kodu** un īsu pieslēgšanas pamācību:

| IVARS OZOLS 🗸                                                                                                    | Konti      | DPERĂCIJAS | 🐱 ZIŅOJUMI              | PROFILS -                                                                                     |
|----------------------------------------------------------------------------------------------------|------------|------------|-------------------------|-----------------------------------------------------------------------------------------------|
| Sarakste ar banku                                                                                                    | Mobile app |            |                         |                                                                                               |
| Saņemtie bankas ziņojumi<br><u>Nosūtītie</u><br><u>Nosūtīt ziņojumu</u><br>Kontu iestatījumi<br>Maksājumu uzdevumu imports<br>Maksājumu karšu iestatījumi |            |            | Coogle Play Coogle Play | wwaad on the<br>pp Store<br>nk mobilo lietotni<br>ot mobilo lietotni<br>es aktivizācijas kodu |
| Personalizētie uzstādījumi<br>Paroles maiņa<br><u>Reģistrācijas žurnāls</u>                                                                               |            |            |                         |                                                                                               |

#### 2.3. Viedtālrunī nospiediet "Skenēt QR kodu"

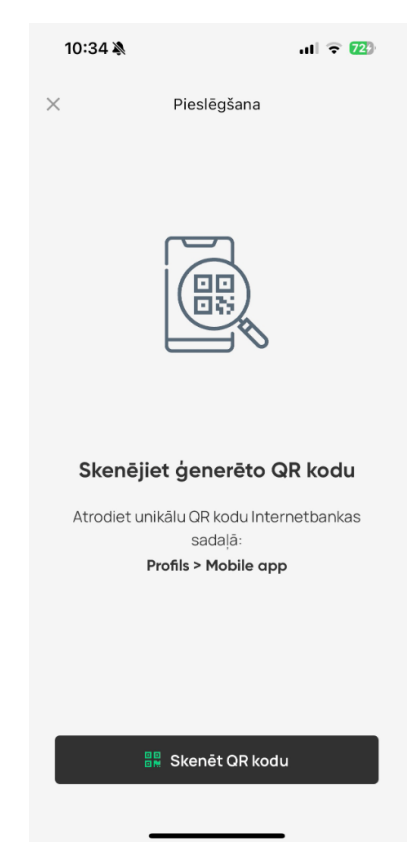

- 2.4. Pietuviniet viedtālruni datora ekrānam un skenējiet QR kodu ar Magnetiq Bank mobilo lietotni.
- 2.5. Pēc QR koda skenēšanas no Internetbankas:
  - Magnetiq Bank mobilā lietotne attēlos lapu ar aktivizācijas kodu:

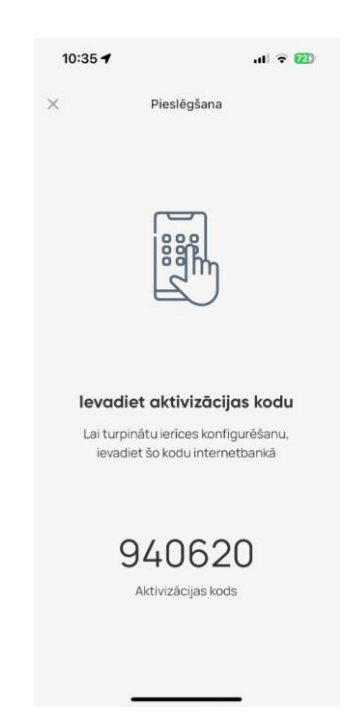

 Internetbankā automātiski attēlosies lapa Jūsu lietotnes aktivizācijas koda ievadei:

| IVARS OZOLS                                                              | ~ | KONTI                 | DPERĀCIJAS | 🗷 ZIŅOJUMI | PROFILS- |  |
|--------------------------------------------------------------------------|---|-----------------------|------------|------------|----------|--|
|                                                                          |   | Jaunas ierīces pievie | nošana     |            |          |  |
| Sarakste ar banku<br><u>Saņemtie bankas ziņojumi</u><br><u>Nosūtītie</u> |   | Aktivizācijas kods    | 123456     |            | Nosūtīt  |  |
| <u>Nosūtīt ziņojumu</u>                                                  |   | + Atcelt              |            |            |          |  |

levadiet aktivizācijas kodu, kas ir norādīts Jūsu **Magnetiq Bank** mobilajā lietotnē, **Internetbankas** veidlapā un klikšķiniet **"lesniegt"**.

Mobilā lietotne automātiski uzrādīs informāciju par nepieciešamību apstiprināt jaunu aktivizācijas rīku.

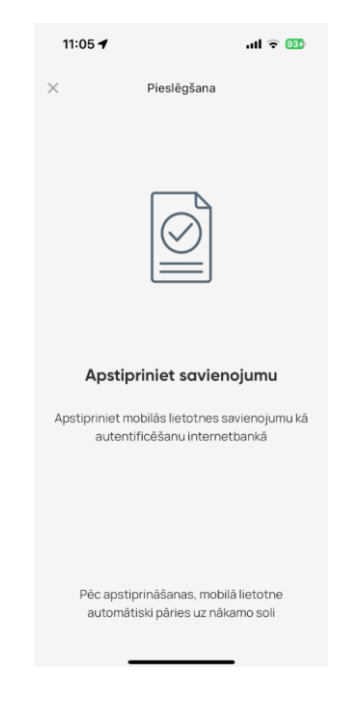

Pēc aktivizācijas koda ievades, apstipriniet **Magnetiq Bank mobilo lietotni** kā **Internetbankas** piekļuves rīku, izmantojot:

- vienreizējo drošības kodu;
- Digipass kodu kalkulatoru.

Tiklīdz **Magnetiq Bank mobilās lietotnes** pieslēgums būs veiksmīgi apstiprināts, **Internetbanka** automātiski attēlos informāciju par jauno rīku:

| IVARS OZOLS                                                                                                    | ~ |                                       | OPERÃCIJAS | ZIŅOJUMI                                                                                                    |                                                                                                 |
|----------------------------------------------------------------------------------------------------|---|---------------------------------------|------------|----------------------------------------------------------------------------------------------------|-------------------------------------------------------------------------------------------------|
| Sarakste ar banku<br><u>Saņemtie bankas ziņojumi</u><br><u>Nosūtītie</u><br><u>Nosūtīt ziņojumu</u><br><u>Kontu iestatījumi</u><br><u>Maksājumu uzdevumu imports</u><br><u>Maksājumu karšu iestatījumi</u><br>Personalizētie uzstādījumi |   | Mobile app<br>Apskatīt QR kodu        |            | <ul> <li>Gerrron<br/>Google Play</li> <li>Lejupielådějiet Magnetiq Bank</li> <li>Skenějiet QR kodu, izmantojot r</li> <li>Apstipriniet mobilås lietotnes a</li> </ul> | <sup>ad on the</sup><br><b>Store</b><br>mobilo lietotni<br>mobilo lietotni<br>ktivizācijas kodu |
| Paroles maiņa<br><u>Reģistrācijas žurnāls</u>                                                                                                    |   | Pievienotās ierīces<br>Ierīces numurs |            |                                                                                                    | erīce                                                                                           |
|                                                                                                    |   | 111111                                |            | iPt                                                                                                    | none16                                                                                          |

Turpmākas darbības ir veicamas saskaņā ar norādēm **Magnetiq Bank mobilajā** lietotnē.

# 3. Mobilās lietotnes Magnetiq Bank iestatīšana

3.1. Nospiediet "lestatīt PIN-kodu"

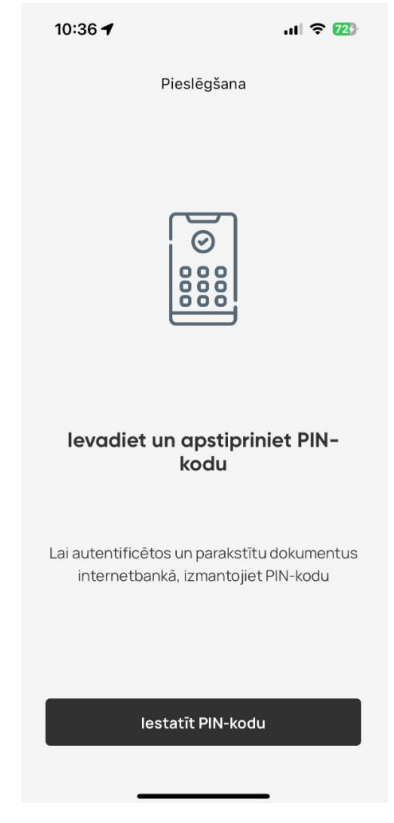

3.2. levadiet un apstipriniet PIN kodu:

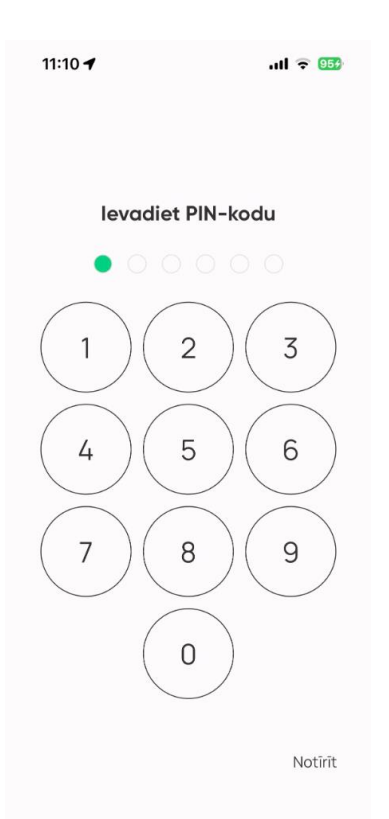

3.3. Darbam ar Magnetiq Bank mobilo lietotni ir nepieciešams iespējot paziņojumu saņemšanu viedtālrunī:

| 10:37 🔌 🔐 🖓                                                                |
|----------------------------------------------------------------------------|
| Pieslēgšana                                                                |
|                                                                            |
| Saņemt paziņojumus                                                         |
| Lai pielāgotu mobilās lietotnes darbību,<br>iestatiet paziņojumu saņemšanu |
| lestatīt paziņojumus                                                       |

## 3.4. Biometrijas iestatīšana

**Magnetiq Bank mobilā lietotne** ļauj jums izmantot biometrijas datus, ja ierīce to atļauj:

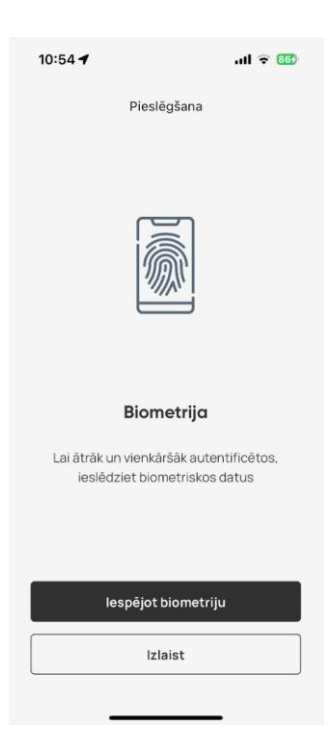

Ja nevēlaties iespējot biometriju savā ierīcē, spiediet "Izlaist".

Biometrijas iestatījumus varēsiet pielāgot vēlāk sadaļā **"lestatījumi"** (sk. pamācības 7. sadaļu).

Lai iestatītu biometrijas izmantošanu, spiediet **"lespējot biometriju"** un skenējiet pirksta nospiedumu vai sejas attēlu savā mobilajā ierīcē.

## 3.5. Magnetiq Bank mobilās lietotne iestatīšanas pabeigšana

Pēc veiksmīgas pieslēgšanas savā **Magnetiq Bank mobilajā lietotnē** saņemsiet šāda veida paziņojumu:

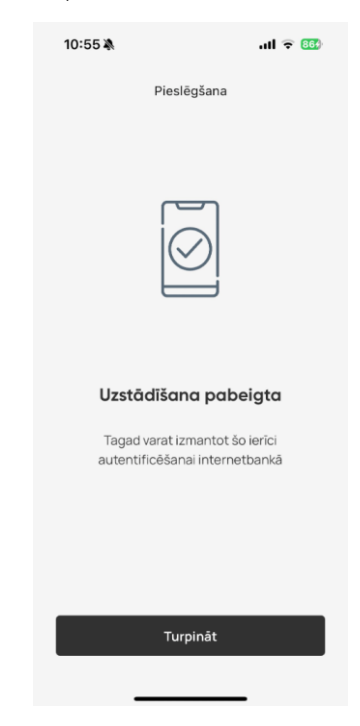

# 4. Mobilās lietotnes Magnetiq Bank izmantošana

## 4.1. Piekļuve Internetbankai ar Magnetiq Bank mobilo lietotni

Atveriet vietni **www.magnetiqbank.com** un klikšķiniet **"Internetbanka"** vai ievadiet pārlūkprogrammā tās adresi <u>https://ib.magnetiqbank.com</u>.

Internetbankas pieslēgšanai ar Magnetiq Bank mobilo lietotni laukā "Klienta CIF" ievadiet CIF kodu, kuru Jums ir piešķīrusi Banka, noslēdzot līgumu par Bankas pakalpojumu saņemšanu. Laukā "Parole" ievadiet paroli, kuru Jūs izmantojāt, pieslēdzoties Internetbankai ar Vienreizējo drošības kodu un nospiediet **"Turpināt"**.

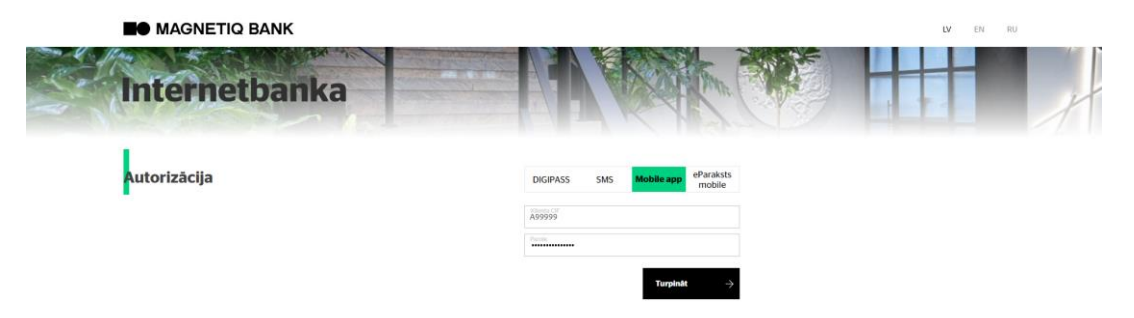

Ja parole ir ievadīta korekti, parādīsies lauks autorizācijas līdzekļa numura ievadīšanai. Ievadiet autorizācijas līdzekļa numuru un nospiediet **"Turpināt"**.

Tiek parādīts ziņojums par informācijas nosūtīšanu apstiprināšanai mobilajā lietotnē **Magnetiq Bank.** 

|                                 |                                                                  | LV EN NU |
|---------------------------------|------------------------------------------------------------------|----------|
| Internetbanka                   |                                                                  |          |
| Autorizācija                    | DIGIPASS SMS Mobile app eParaksts<br>mobile                      |          |
|                                 | mobilo lietorini inostilits paziņojums<br>18881<br>Kontroskalīts |          |
| Jūsu mobilajā ierīcē parādīsies | šāds paziņojums:                                                 |          |
|                                 | LV TELE2                                                         |          |

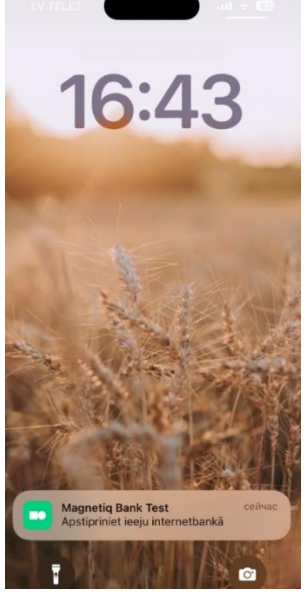

9/16

Pieskarieties paziņojumam, lai pārietu uz **Internetbankas** piekļuves apstiprinājuma veidlapu jūsu **Magnetiq Bank mobilajā lietotnē**.

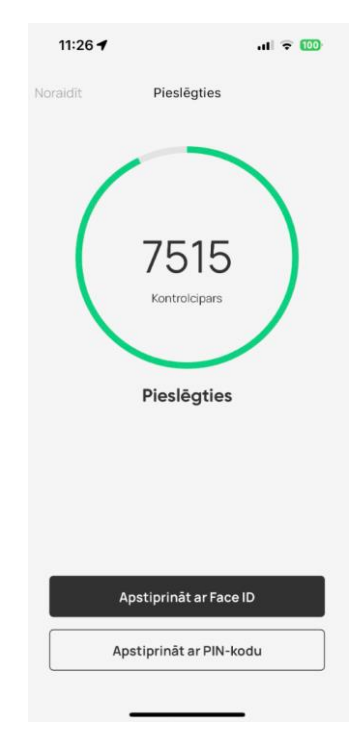

Pirms darbības apstiprināšanas vienmēr salīdziniet **Internetbankas** veidlapā norādītos kontrolciparus ar **Magnetiq Bank mobilajā lietotnē** redzamajiem. Ja visi cipari atbilst, izvēlieties darbības apstiprināšanas veidu ("**Apstiprināt ar biometrijas** palīdzību" vai "**Apstiprināt ar PIN-kodu**").

Magnetiq Bank mobilā lietotne attēlos apstiprinājumu pēc veiksmīgas piekļuves Internetbankai:

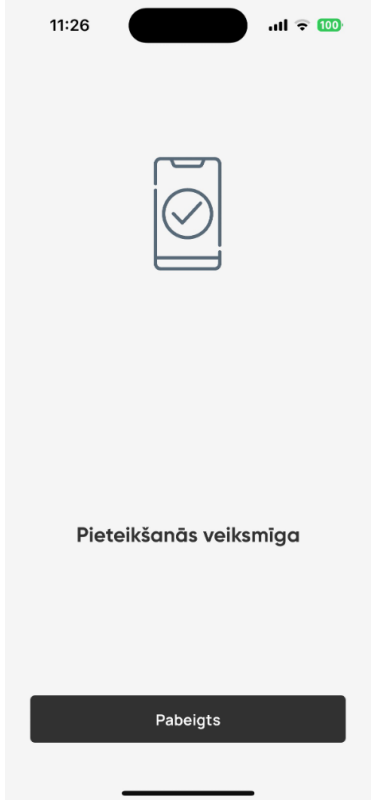

## 4.2. Dokumenta parakstīšana

Aizpildiet dokumenta veidlapu un klikšķiniet **"Nosūtīt"**. Paraksta veidlapā izvēlieties apstiprināšanas metodi – **Mobile App**:

## Nosūtīt dokumentus

| 312                                                | Maksājums uz Eiropu                                                                                  | EUR                 | 11.00 | Marija Ozola |
|----------------------------------------------------|----------------------------------------------------------------------------------------------------|---------------------|-------|--------------|
| Nr                                                 | Veids                                                                                                | Valūta              | Summa | Saņēmējs     |
| Dati DIGIPASS koda<br>ģenerēšanai<br>DIGIPASS kods | DIGIPASS (611111111)<br>Mobilais tālrunis (+37112<br>eParaksts mobile (123450<br>Mobile app (123456) | 345678)<br>5-12345) |       |              |
| Apstiprinājuma metode                              | DIGIPASS (6111111111)                                                                                |                     | ~     |              |
| Klients                                            | IVARS OZOLS                                                                                          |                     | ✓ ③   |              |

Nosūtīt

## Uz ekrāna tiks attēlota veidlapa ar lauku **"Kontrolskaitlis"**. Nosūtīt dokumentus

| Klients               | IVARS OZOLS         |        | × ()  |              |
|-----------------------|---------------------|--------|-------|--------------|
| Apstiprinājuma metode | Mobile app (123456) |        | ~     |              |
| Kontrolskaitlis       | 123456              |        |       |              |
| Nr                    | Veids               | Valūta | Summa | Saņēmējs     |
| 312                   | Maksājums uz Eiropu | EUR    | 11.00 | Marija Ozola |

Nosūtīt

## Klikšķiniet "Nosūtīt".

Mobilajā ierīcē tiks saņemts šāda veida paziņojums:

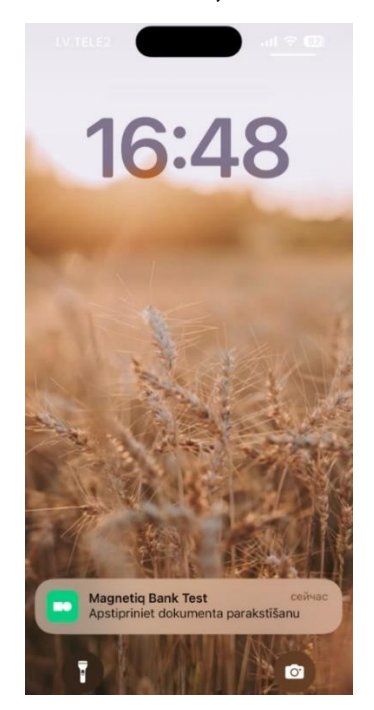

11/16

Pieskarieties paziņojumam, lai pārietu uz dokumenta apstiprinājuma ekrānu mobilajā lietotnē **Magnetiq Bank**:

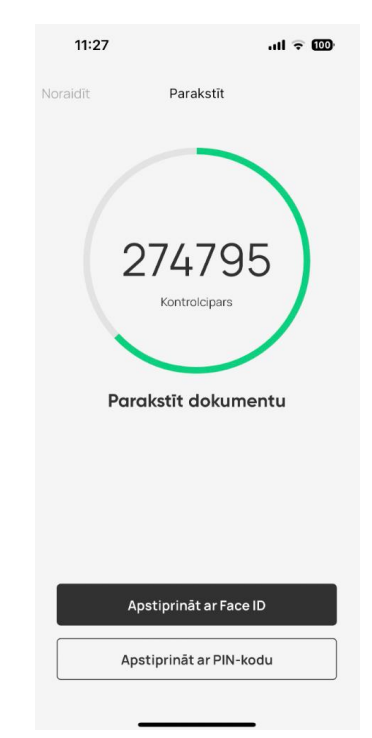

Pirms darbības apstiprināšanas vienmēr salīdziniet **Internetbankas** veidlapā norādītos kontrolciparus ar **Magnetiq Bank mobilajā lietotnē** redzamajiem. Ja visi cipari atbilst, izvēlieties darbības apstiprināšanas veidu ("**Apstiprināt ar biometrijas** palīdzību" vai "**Apstiprināt ar PIN-kodu**").

**Mobilā lietotne Magnetiq Bank** attēlos apstiprinājumu pēc veiksmīgas dokumenta parakstīšanas **Internetbankā**:

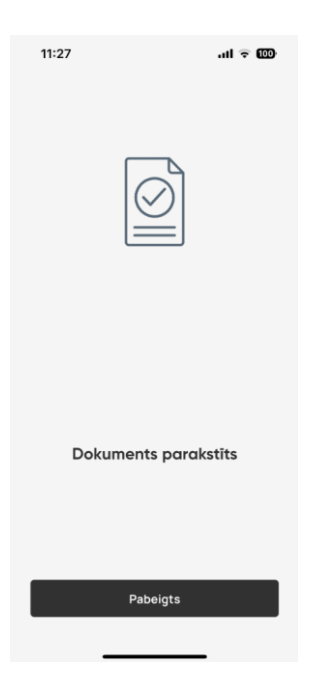

# 5. Konti

Sadaļā Konti var:

• Apskatīt savu kontu sarakstu un bilances:

| 10:55 凍                                | .dl 🗢 🚥   |
|----------------------------------------|-----------|
| IVARS OZOLS                            | 8         |
| Konti                                  | V         |
| EUR Karšu<br>LV35LAPB0000000001100     | €1,024.17 |
| EUR Norēķinu     LV12LAPB0000050000002 | €798.76   |
| EUR Norěķinu     LV82LAPB0000050000003 | €0.13     |
| USD Norēķinu<br>LV55LAP8000006005004   | \$1,074   |
|                                        |           |
| Konti                                  | ¢         |

• Apskatīt konta izrakstu un transakciju detaļas:

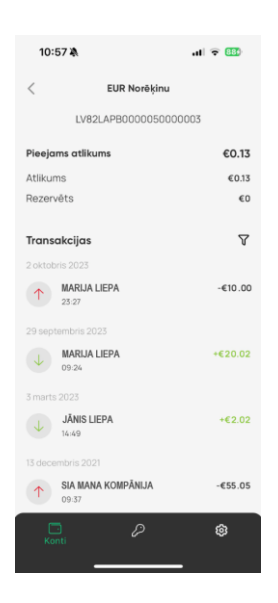

Ar filtra palīdzību ir iespējams atlasīt transakcijas pēc perioda, virziena, summas un detaļām.

| 10:57 🕇          | al 🗢 884    |           |  |  |  |
|------------------|-------------|-----------|--|--|--|
| <                | EUR Karšu   |           |  |  |  |
| LV35I            | APB00000800 | 8000      |  |  |  |
| Pieejams atlikun | 15          | €1,024.17 |  |  |  |
| Atlikums         |             | €1,024.17 |  |  |  |
| Rezervēts        |             | €0        |  |  |  |
|                  | _           |           |  |  |  |
| Datums           |             |           |  |  |  |
| No               | Līdz        |           |  |  |  |
| Virziens         |             |           |  |  |  |
| Visi             | lenākoši    | Izejoši   |  |  |  |
| Summa            |             |           |  |  |  |
| Min              | Maks        |           |  |  |  |
| Meklēt           |             |           |  |  |  |
| Transakciju d    | etaļas      |           |  |  |  |
|                  |             |           |  |  |  |
|                  |             |           |  |  |  |
|                  | Atrast      |           |  |  |  |
|                  |             |           |  |  |  |

Ja **Internetbankā** ir pieslēgti vairāki klienti, sadaļā <sup>2</sup> var izvēlēties vajadzīgo klientu.

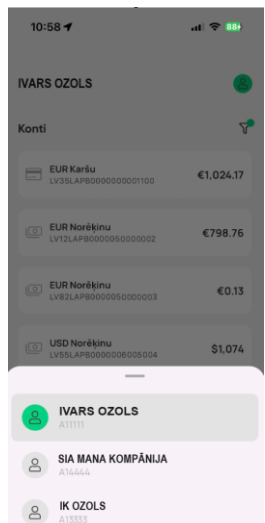

# 6. Mobilās lietotnes Magnetiq Bank atslēgšana

6.1. Ja PIN kods, Touch ID vai Face ID apstiprinājums nav ticis pieņemts piecas reizes pēc kārtas, Magnetiq Bank mobilā lietotne tiek atslēgta automātiski.

#### 6.2. Lai manuāli atslēgtu Magnetiq Bank mobilo lietotni:

 piezvaniet Bankai, nosauciet Bankas darbiniekam savu balss paroli un lūdziet atslēgt mobilo lietotni.

#### 6.3. Mobilā telefona maiņas gadījumā:

- atinstalējiet mobilo lietotni no vecās ierīces;
- lai jaunajā mobilajā telefonā instalētu mobilo lietotni, tad Internetbankā atveriet sadaļu "PROFILS" -> "MOBIEL APP;
- spiediet "Apskatīt QR kodu";
- ar jauno mobilo telefonu veiciet visas 2.3, 2.4. un 2.5. sadaļās minētās darbības.

| IVARS OZOLS                                                                                                    | ACCOUNTS          | OPERATIONS | MESSAGES                        | TPROFILE -                                           |
|----------------------------------------------------------------------------------------------------|-------------------|------------|---------------------------------|------------------------------------------------------|
| Correspondence with the Bank<br>Bank messages received<br>Sent<br>Send a bank message<br>Account settings<br>Import of payment's orders<br>Payment card settings<br>Profile settings<br>Change Password<br>Registration Report | Mobile app        |            | Confirm the mobile App activate | ed an the<br><b>Store</b><br>le App<br>p<br>ion code |
|                                                                                                    | Connected devices |            |                                 |                                                      |
|                                                                                                    | 571758            |            | iP                              | vevice                                               |

14/16

# 7. Mobilās lietotnes Magnetiq Bank iestatījumi

Lai pielāgotu **Magnetiq Bank mobilās lietotnes** iestatījumus, spiediet uz ikonas augšējā labajā stūrī:

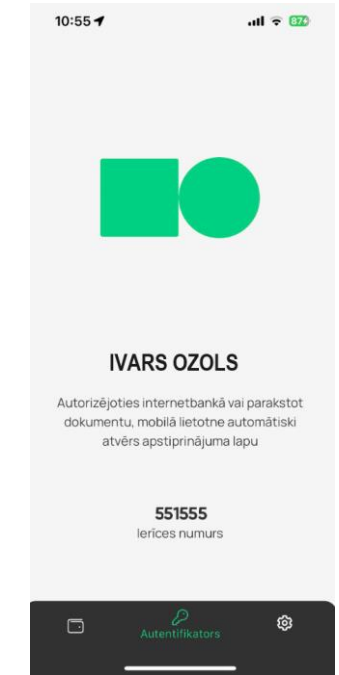

Sadaļā "lestatījumi" varēsiet:

- mainīt saskarnes valodu (atbilst tālrunī iestatītajai saskarnes valodai);
- iespējot/atspējot biometriju;
- mainīt PIN kodu;
- ieslēgt/atslēgt push-paziņojumus
- 7.1. Paziņojumi

|   | _                                                              |
|---|----------------------------------------------------------------|
|   | $\cap$                                                         |
|   | <u> </u>                                                       |
|   | Paziņojumi par maksājumiem                                     |
| 5 | aņemiet paziņojumus par ienākošiem un<br>izejošiem maksājumiem |
| V | enmēr varat mainīt šos iestatījumos vēlāk                      |
|   | leslēgt                                                        |
|   | Valak                                                          |

Sadaļa Paziņojumi ir iespējams ieslēgt un atslēgt push-paziņojumus. Pushpaziņojumus ir informatīvs paziņojums par darījumiem ar kontu, kurš paradīsies uz

tālruņa ekrāna ekrāna <sup>2 ver Haaad</sup>. Push-paziņojumus ir iespējams ieslēgt ienākošiem un izejošiem maksājumiem un kartes operācijām.

leslēdzot push-paziņojumus sms paziņojumi tiks atslēgti automātiski mēneša laikā. Ja vēlaties atteikties no SMS paziņojumiem ātrāk, jums jāsazinās ar Banku, nosūtot brīvas formas ziņojumu Internetbankā.

| 13:44 🕇                 | નાં 🗟 🕥    | 13:44 🕇               | ոլ 🕹 🗃             |
|-------------------------|------------|-----------------------|--------------------|
| < Paziņoju              | ımi        | < Paziņo              | ojumi              |
| 🗸 🛛 lenākošie maksājumi |            | 🗸 🛛 Ienākošie maksāju | mi                 |
| 1zejošie maksājumi      |            | 1zejošie maksājumi    |                    |
| 💳 Kartes operācijas     |            | 📰 Kartes operācijas   |                    |
|                         |            |                       |                    |
|                         | estatijumi | . <i>L</i>            | ) 👸<br>lestatijumi |

- Sadaļā **"Lietotājs"** varēsiet: apskatīt lietotāja ID;
  atslēgt **Magnetiq Bank** mobilo lietotni.